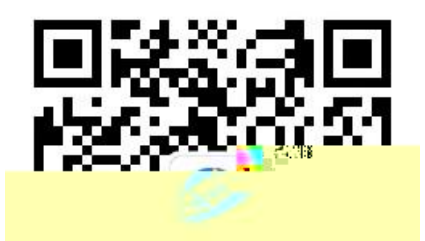

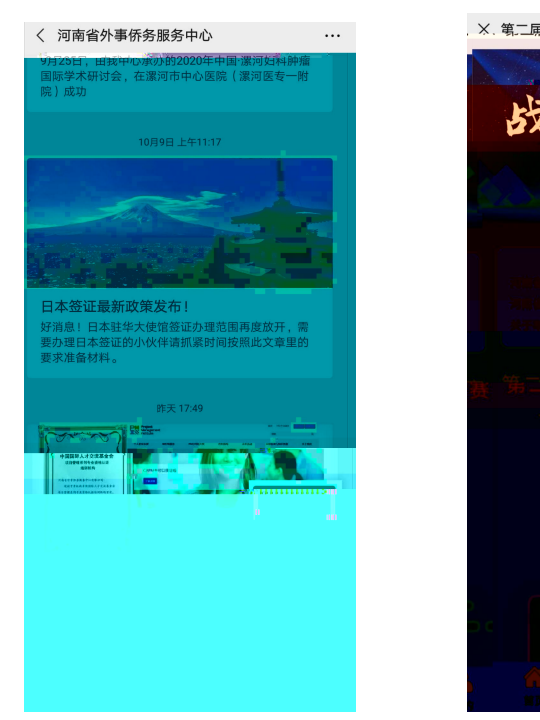

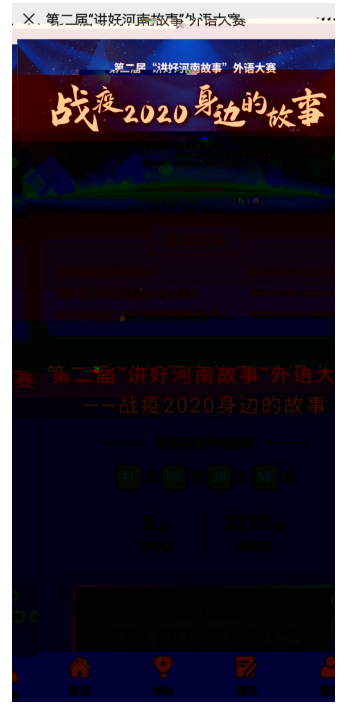

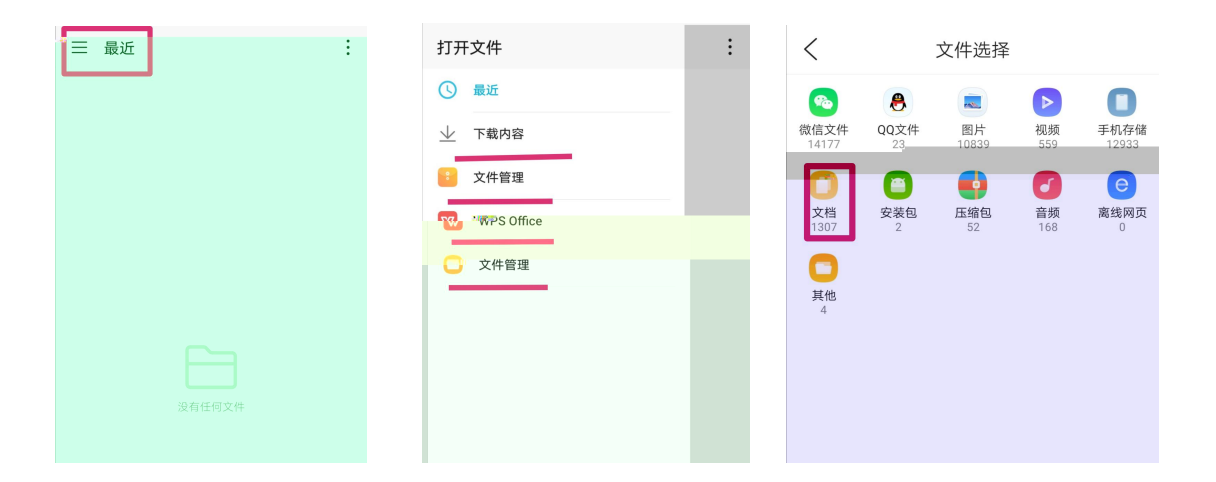

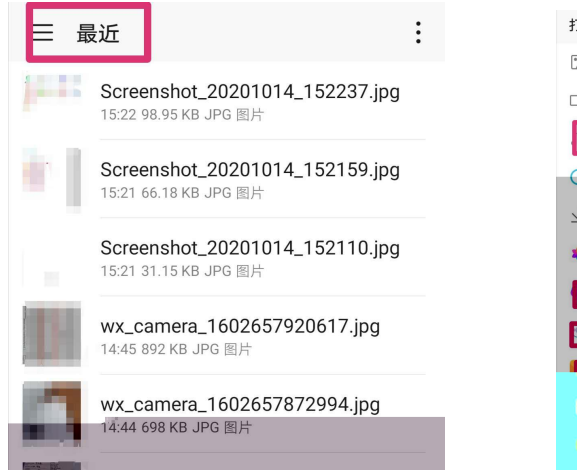

| 打开文件                                                                                                    | :     |
|----------------------------------------------------------------------------------------------------|-------|
| 2 图片                                                                                                    | 7.jpg |
| □□ 视频                                                                                                    | 9.jpg |
| る 音频                                                                                                    |       |
| <b>③</b> 最近                                                                                                    | 0.jpg |
| 业 下载内容                                                                                                    | pg    |
| 🌲 图库                                                                                                    | pg    |
| 2 音乐                                                                                                    |       |
| ● 录音机                                                                                                    | pg    |
| The second second second second second second second second second second second second second second second s | pg    |
|                                                                                                    |       |
|                                                                                                    |       |

| く 郑州大学张三14567890.docx   …     ()   ()     ()   ()     ()   ()     ()   ()     ()   ()     ()   ()     ()   ()     ()   ()     ()   ()     ()   ()     ()   ()     ()   ()     ()   ()     ()   ()     ()   ()     ()   ()     ()   ()     ()   ()     ()   ()     ()   ()     ()   ()     ()   ()     ()   ()     ()   ()     ()   ()     ()   ()     ()   ()     ()   ()     ()   ()     ()   ()     ()   ()     ()   ()     ()   ()     ()   ()     ()   ()     () | XM大学 张王14567890.dox ・・・             | 取消<br>项目将添加到 iCloud Drive 上。      W   郑州大学 张三1234567890.docx     ●   iCloud Drive     ●   iCloud Drive     ●   iCloud Drive     ●   iCloud Drive     ●   iXin     ●   iXin     ●   iXin     ●   iXin     ●   iXin     ●   iXin     ●   iXin     ●   iXin     ●   iXin |
|----------------------------------------------------------------------------------------------------|-------------------------------------|----------------------------------------------------------------------------------------------------|
| 语音备忘录                                                                                                    | 取消                                  | 添加                                                                                                    |
|                                                                                                    | 项目将添加到 iCloud Drive                 | ≥ £.                                                                                                    |
|                                                                                                    | → 新录音.m                             | 4a                                                                                                    |
| <b>新录音</b><br>2020/10/12 00:00:57                                                                                                    | iCloud Drive                        | $\sim$                                                                                                    |
| AirDrop。立即与附近的人共享。如果他们从 iOS<br>设备的 控制中心 或 Mac 上的 Finder 中打开了<br>AirDrop,那么您将可以在此处看到他们。轻点即可                                                                                                    | <i>≹₩</i> 学习强国                      | >                                                                                                    |
| × 7 <del>,</del> ,                                                                                                    | ① 我的 iPhone                         | >                                                                                                    |
|                                                                                                    |                                     |                                                                                                    |
| × 上传参赛作品 ····                                                                                                    | 最近使用                                | 取消                                                                                                    |
| 参赛语种:英语、日语组<br>比赛主题:"战疫 2020 身边的故<br>事",讲述2020 年新冠疫情爆发以<br>来,发生在身边萨兹的威人均可作                                                                                                    | Q 搜索                                | <b>外语大赛报名</b><br>測试<br>15:51                                                                                                    |
|                                                                                                    | <b>疫情访客</b><br>登记表<br><sub>前天</sub> |                                                                                                    |
| · 柏照或到400 · · · · · · · · · · · · · · · · · ·                                                                                                    |                                     |                                                                                                    |
| 浏览 •••                                                                                                    |                                     |                                                                                                    |
| 取消                                                                                                    | L. Company                          |                                                                                                    |

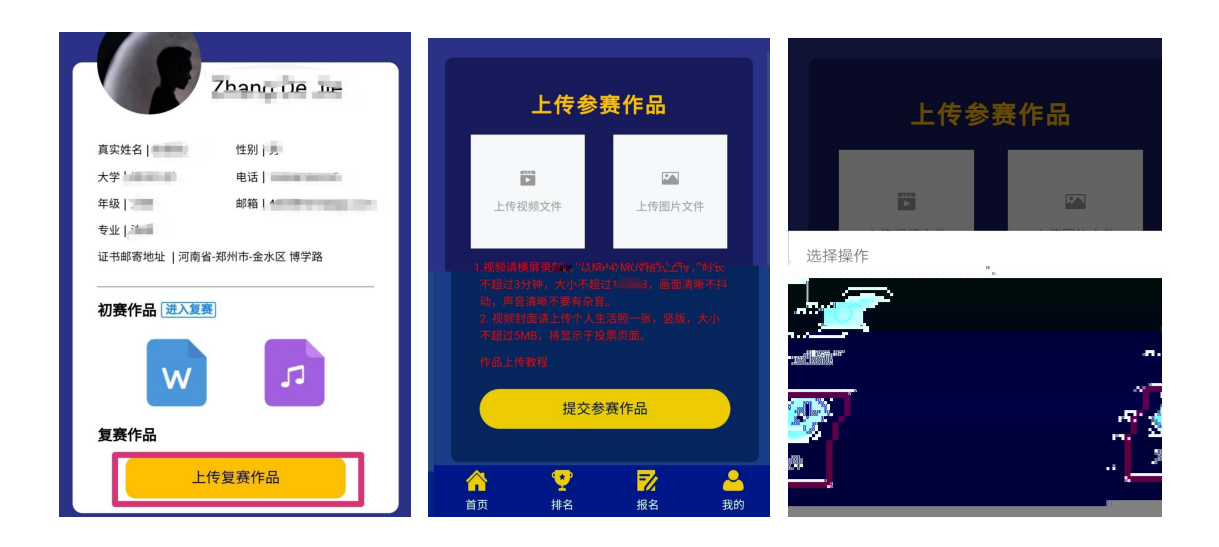